# Instrukcja korzystania PL

Formularz został umieszczony na stornie https://doc.tslservices.pl/pl/

Link do strony znajduje się również na zleceniach spedycyjnych.

| Przy polach do uzupełnienia użytkownik znajdzie szczegółowe informacje dotyczące |  |
|----------------------------------------------------------------------------------|--|
| uzupełnienia danego pola, jak niżej.                                             |  |

|                                                                                                    | Formularz do wysłania faktury oraz dokumentów transportowych.<br>Prosimy o wypełnienie. |
|----------------------------------------------------------------------------------------------------|-----------------------------------------------------------------------------------------|
| Prosimy o podanie pełnego numeru zlecenia z<br>otrzymanego zlecenia transportowego. Pole<br>obowiazkowe |                                                                                         |
| Numer Zlecenia (i)                                                                                      |                                                                                         |

#### KROK 1

W celu weryfikacji należy wpisać **numer NIP** firmy realizującej transport oraz **numer zlecenia**, do którego będą dołączone dokumenty.

| Nip (i)          |  |  |
|------------------|--|--|
| 6170125519       |  |  |
| Numer zlecenia 🚺 |  |  |
| 29580/ENE/2023   |  |  |

Następnie należy wybrać czy przesyłamy fakturę ze skontem czy bez i kliknąć Weryfikuj.

| Skonto (i)<br>• Tak |           |
|---------------------|-----------|
| ○ Nie               | Weryfikuj |

Użytkownik otrzyma komunikat potwierdzający, że do tego zlecenia transportowego należy wysłać dokumenty tylko i wyłącznie za pomocą Formularza.

Dokumenty do tego zlecenia należy przesłać tylko i wyłącznie za pomocą formularza.

Ok

Jeśli na tym etapie pojawi się informacja, ze dokumenty należy dostarczyć w oryginale, prosimy o wysyłkę faktury i dokumentów tylko i wyłącznie pocztą tradycyjną.

#### KROK 2

Procedura w formularzu zweryfikuje czy do podanego zlecenia nie było już przesłanych dokumentów.

Jeśli nie było, pojawi nam się widok, w którym możemy zamieścić załącznik faktury i załączniki dokumentów transportowych. Temat wiadomości uzupełni się automatycznie. Nie zmieniamy go.

Należy również dodać adres e-mail do kontaktu.

Państwa adres e-mail () firma@tslservices.pl

Poniżej, dodajemy oddzielnie załącznik faktury.

Załącz fakturę 🕦 Wybierz plik testowanie.pdf

W pozostałych polach dodajemy dokumenty zgodnie z opisem.

| Dodaj CMR         |                   |  |  |
|-------------------|-------------------|--|--|
| Wybierz pliki     | testowanie.pdf    |  |  |
| Dodaj WZ/INNE     |                   |  |  |
| Wybierz pliki     | Liczba plików: 2  |  |  |
| Dodaj kwit paleto | owy               |  |  |
| Wybierz pliki     | testowanie.pdf    |  |  |
| Dodaj termograf   |                   |  |  |
| Wybierz pliki     | Nie wybrano pliku |  |  |

Użytkownik może dodać jeden, dwa lub więcej załączników do jednego pola. Należy je zaznaczyć razem i razem dołączyć. System wymaga dołączenia załącznika w polach: Dodaj fakturę oraz Dodaj CMR lub Dodaj WZ/INNE.

Wielkość plików / pliku nie może być większa niż 1<u>5 megabajtów.</u>

Po uzupełnieniu danych i dodaniu wszystkich załączników klikamy Wyślij.

Po kliknięciu uruchamia się weryfikator czy wymagane pola zostały uzupełnione oraz czy format i wielkość plików jest odpowiednia: przyjmujemy formaty pdf oraz jpg, łączna wielkość plików do 10mb, a użytkownik otrzymuje wiadomość:

| Twoja wiadomość została wysłana. Dziękujemy za przesłanie dokumentów.<br>Pamiętaj, ze kwity paletowe należy dostarczyć w oryginale pocztą tradycyjną. |
|----------------------------------------------------------------------------------------------------|
| Prześlij kolejną                                                                                                    |

Jeśli do danego zlecenia były już wcześniej dodane dokumenty, użytkownikowi pojawi się komunikat:

|                  | Wykryto duplikat $	imes$                                                                                            |
|------------------|----------------------------------------------------------------------------------------------------|
|                  | Do tego zlecenia faktura oraz dokumenty transportowe zostały<br>już wysłane. Czy chcesz przesłać kolejne dokumenty? |
| Nip              | Do tego zlecenia już wysłano:                                                                                       |
| 5993185242       | 2. Cmr                                                                                                    |
| Numer zlecenia 🛈 |                                                                                                    |
| 35333/LIG/2023   | Tak Nie                                                                                                    |

Komunikat wyświetla informacje o wszystkich wcześniej dodanych dokumentach.

Jeśli wymagane dokumenty zostały już przesłane, użytkownik może anulować wysłanie wiadomości wybierając "NIE"

System zapyta użytkownika czy dołączył wszystkie wymagane dokumenty. Na tym etapie można wybrać "Nie" i dodać brakujące załączniki lub wybrać "Wyślij" w przypadku, gdy potwierdzamy kompletność załączonych dokumentów.

| Czy na pewno kontynuować?                                                                                                    | ×   |
|----------------------------------------------------------------------------------------------------|-----|
| Zweryfikuj czy dołączyłeś wszystkie wymagane dokumenty<br>zgodnie ze zleceniem transportowym. Brak przesłania<br>wymaganych dokumentów będzie skutkował wydłużeniem<br>procesu ich rejestracji. |     |
| Wyślij                                                                                                    | lie |

#### KROK 3

Na podany adres email zostanie dostarczona wiadomość potwierdzająca przesłanie dokumentów przez Formularz:

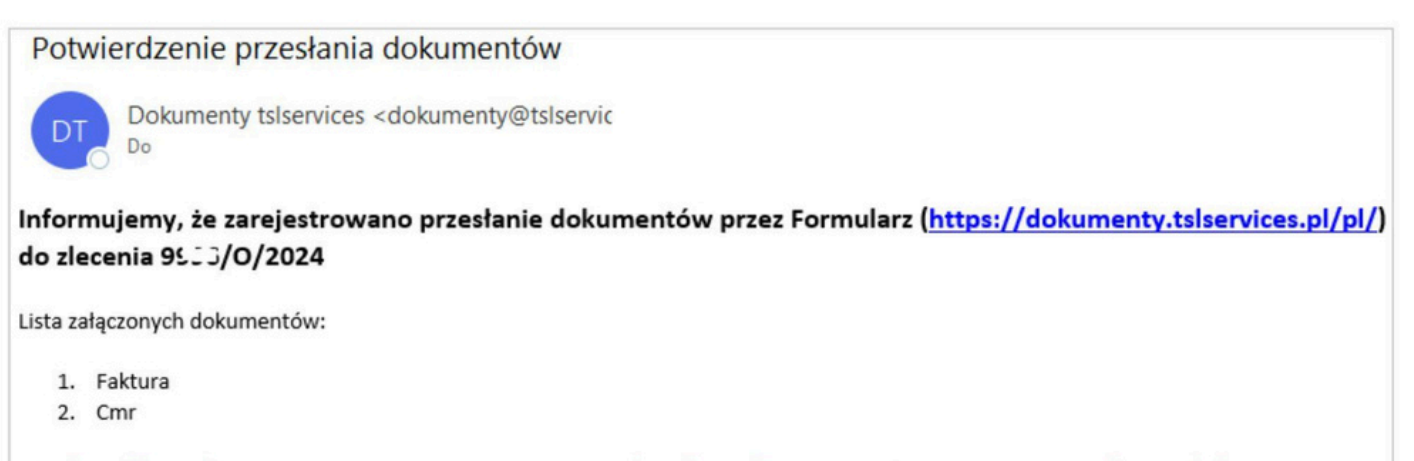

Wiadomość została wygenerowana automatycznie i ma charakter informacyjny. Prosimy na nią nie odpowiadać.

Po wysłaniu wiadomości przez użytkownika, spedytor prowadzący dane zlecenie dostanie wiadomość:

## WYSŁANO PRZEZ FORMULARZ 20110/HES/2023 Dokumenty tslservices <dokumenty@tslservices.pl> Do Lista przesłanych dokumentów: 1. Faktura 2. Wz

### Zgłoś problem IT

Aby zgłosić problemy z formularzem lub wysyłką dokumentów, kliknij w przycisk "**Zgłoś** problem IT" w prawym dolnym rogu ekranu.

| Formularz do wysłania faktury oraz dokumentów transportowych.<br>Prosimy o wypełnienie. | Instrukcja do pobrania |
|-----------------------------------------------------------------------------------------|------------------------|
| NIP @                                                                                   |                        |
|                                                                                         |                        |
| Numer Zlecenia ®                                                                        |                        |
|                                                                                         |                        |
| Skonto <sup>®</sup>                                                                     |                        |
| O Tak                                                                                   |                        |
| Zwendikui                                                                               |                        |
| Zwerynkuj                                                                               |                        |
|                                                                                         | Zgłoś problem IT       |

W następnym kroku, po kliknięciu w przycisk, pojawi się okno z informacjami o możliwych rozwiązaniach – s<u>prawdź je dokładnie</u>. Jeśli Twój problem znajduje się na liście, spróbuj zastosować sugerowane rozwiązanie.

#### Skorzytaj z proponowanych rozwiązań

×

| Opis problemu                                                   | Sugerowane rozwiązanie                                                                  |
|-----------------------------------------------------------------|-----------------------------------------------------------------------------------------|
| Ekran zwraca stronę startową / niewidoczna<br>część pól         | Prosimy o wyczyszczenie historii przeglądnia lub/i<br>skorzystanie z innej przeglądarki |
| Nie można dodać załącznika                                      | Strona przyjmuje tylko załączniki w formacie PDF/jpg o<br>maksymalnym rozmiarze 10MB    |
| Nie mogę dodać więcej niż jednego<br>załacznika do jednego pola | Załączniki należy zaznaczyć razem i dodać je jednoczesnie                               |

W przypadku dalszych problemów skorzystaj z instrukcji lub prześlij wiadomość do wsparcia technicznego

Wyślij wiadomość

Jeśli po sprawdzeniu problem nadal występuje, kliknij w przycisk " **Wyślij wiadomość**". Zostaniesz przekierowany do formularza.

Dodaj temat wiadomości lub pozostaw aktualny. Aby dział wsparcia technicznego mógł skutecznie rozwiązać problem, opisz szczegółowo swój problem w polu " <u>opis zgłoszenia</u>.". Nie zapomnij również dodać <u>numeru telefonu kontaktowego or</u>az <u>adresu e-mail</u>.

| Kontaktujesz się z zespołem wsparcia IT |
|-----------------------------------------|
| Temat wiadomości                        |
| Zgłoszenie do wsparcia technicznego     |
| Opis zgłoszenia                         |
|                                         |
| Numer telefonu Kontaktowego             |
|                                         |
| Adres e-mail                            |
|                                         |
| Wyślij                                  |
|                                         |

Na stronie formularza znajduje się również instrukcja w formacie P<u>DF</u>w języku polskim i angielskim.

| Formularz do wysłania faktury oraz dokumentów transportowych.<br>Prosimy o wypełnienie.<br>NIP <sup>©</sup> | Instrukcja do pobrania |
|----------------------------------------------------------------------------------------------------|------------------------|
|                                                                                                    |                        |